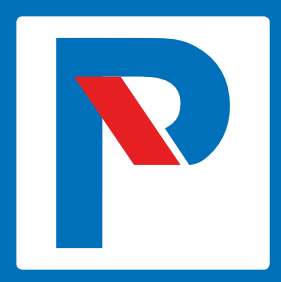

# Kontinkankaan kampuksen pysäköintiluvan ostaminen applikaatiolla

1.8.2019

to v a describited in P Taskuparkki Available on the Google Play Koe pysäköimisen helppous

www.taskuparkki.fi

# Sovelluksen asennus ja rekisteröityminen

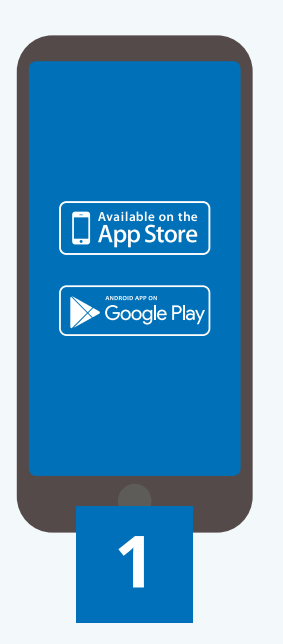

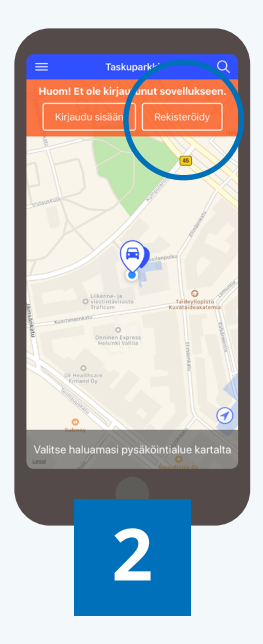

### Asenna Taskuparkki-sovellus

Asenna Taskuparkki-sovellus älypuhelimeesi **App Store (iOS)** tai **Google Play (Android)** -sovelluskaupasta.

#### Rekisteröidy sovellukseen

Rekisteröidy sovellukseen käyttäen oppilaitoksen henkilökohtaista sähköpostiosoitettasi.

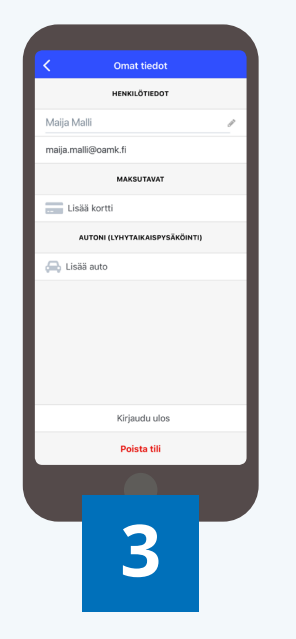

## Vahvista ja viimeistele

Paina sähköpostiisi lähetettyä **vahvistuslinkkiä** ja palaa sovellukseen täydentämään omat ja ajoneuvosi tiedot.

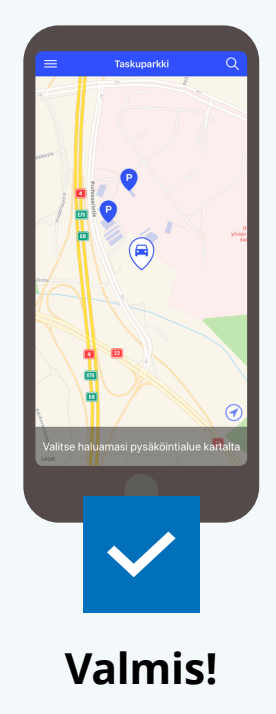

Jatka Osekkin pysäköintiluvan ostamiseen.

Huomio! Osekkin lupa tulee ostettavaksi vain silloin, kun rekisteröityessä on käytetty @oamk.fi / @osao.fi tai @students.oamk.fi / @students.osao.fi -päätteistä sähköpostiosoitetta.

# Pysäköintiluvan ostaminen

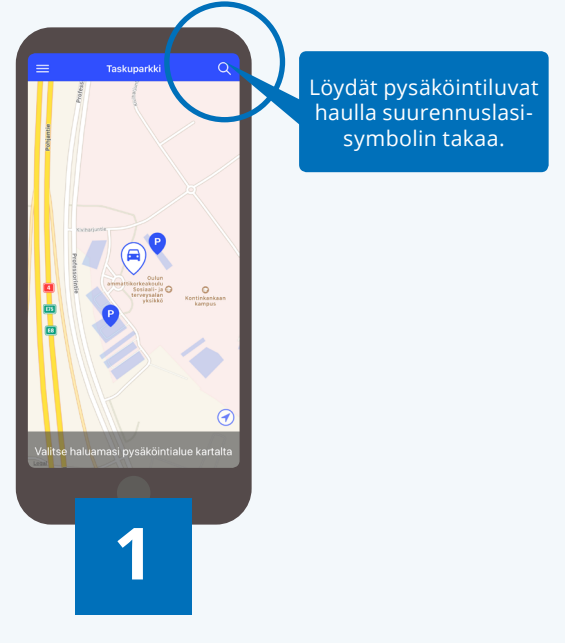

Hae pysäköintilupa

Löydät Osekkin pysäköintiluvat sovelluksen **kartalta** tai **hakutoiminnolla** käyttäen hakusanaa **OSEKK**.

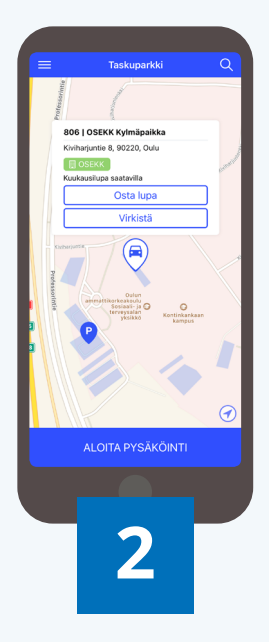

### Osta pysäköintilupa

Valittuasi luvan/alueen osta se painamalla **Osta lupa** -painiketta.

| COSEKK Kylmäpaikka                                  |
|-----------------------------------------------------|
| Osta pysäköintilupa osoitteeseen<br>Kiviharjuntie 8 |
| REKISTERITUNNUS<br>AUT-01                           |
| MAKSUTAVAT                                          |
| KUUKAUSIMAKSU<br>2€                                 |
| OSTA PYSÄKÖINTILUPA                                 |
| 3                                                   |

# Viimeistele luvan osto

Valitse käyttämäsi ajoneuvon rekisteritunnus ja maksukortti. Vahvista osto painamalla **Osta pysäköintilupa** -painiketta.

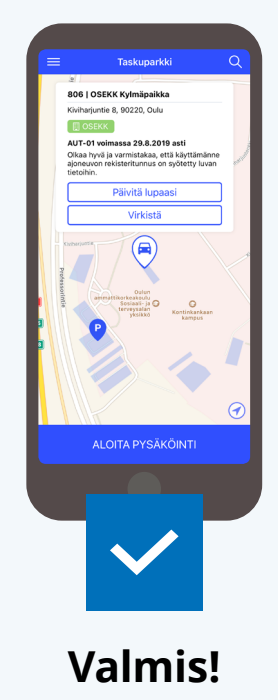

Lupa on nyt voimassa. **Mikäli käytät** useaa ajoneuvoa, tulee rekisteritunnus vaihtaa luvalle aina ennen pysäköintiä.

Huomio! Lupa uusiutuu automaattisesti 30 päivän välein. Mikäli haluat keskeyttää uusiutumisen, voit tehdä sen luvan asetuksista **Pysäköintiluvat** -valikossa.

# Crust ladot Pyskontikust Piskontikust Piskontikust

Siirry hallintaan

Siirry pysäköintilupien hallintaan sovelluksen päänavigaation **Pysäköintiluvat** -painikkeella.

# MINICIP PSZKOZATILJEVANI Image: Strategy of the strategy of the strategy of

## Valitse pysäköintilupa

Valitse haluamasi pysäköintilupa **minun pysäköintilupani** -otsikon alta. Paina lupaa muokataksesi sitä.

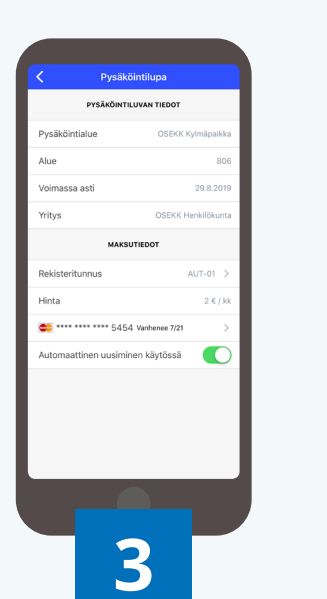

## Muokkaa pysäköintilupaa

Voit vaihtaa luvalle liitetyn ajoneuvon rekisteritunnuksen, maksukortin tai poistaa käytöstä luvan automaattisen uusiutumisen.

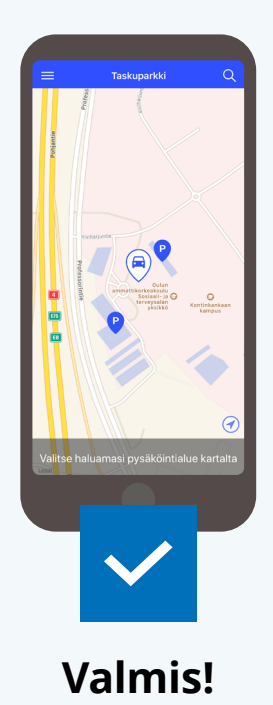

Luvan muokkaus on valmis. Voit palata sovelluksen karttanäkymään.

# Pysäköintilupien hallinta

# Yleistä tietoa sovelluksen käytöstä

### Oletko ennestään Taskuparkin käyttäjä?

Mikäli olet käyttänyt aiemmin Taskuparkkia eri sähköpostiosoitteella, suosittelemme käyttämään jatkossa vain organisaation sähköpostiosoitteella luotua käyttäjätiliä.

- Poista vanhalta tililtä maksukortin ja rekisteritunnusten tiedot.
- Mahdolliset kampanjat ja kanta-asiakkuudet tulee aktivoida uudelle tilille.

Halutessasi voit myös poistaa vanhan käyttäjätilin.

### Kaipaatko apua?

Voit tutustua Taskuparkin yleisiin ohjeisiin osoitteessa taskuparkki.fi/ohjeet/

Sinua palvelee myös **Taskuparkin asiakaspalvelu** numerossa **020 781 2461** (ma–pe 7–21.30, la 9.30–19.30, su 11.30–19.30) ja sähköpostitse osoitteella **taskuparkki@q-park.fi** 

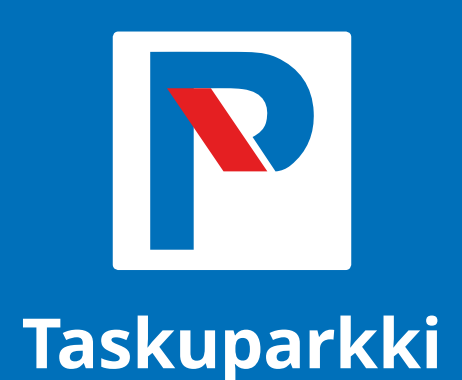

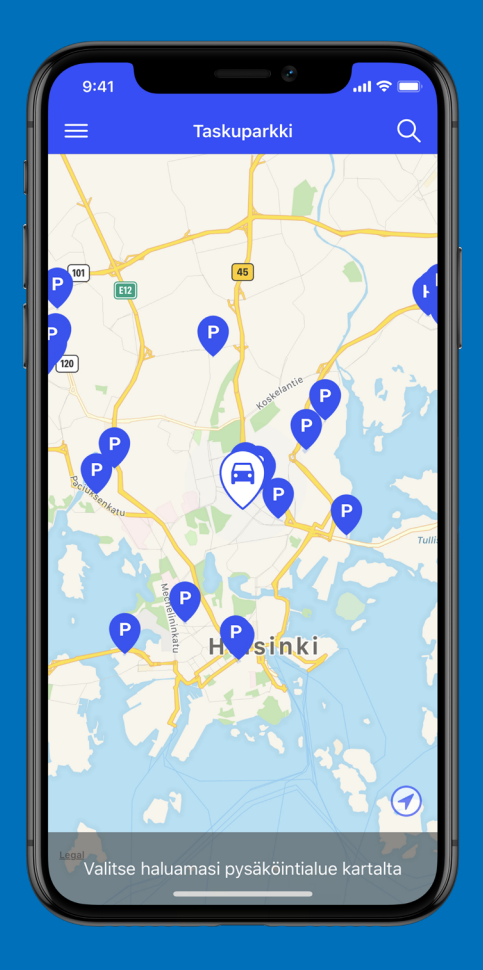

Taskuparkki tekee pysäköinnistä helppoa. Hoidat yhdellä sovelluksella pysäköinnin niin ulkoalueille kuin pysäköintihalleihin.

# Lue lisää ja lataa sovellus puhelimeesi: **www.taskuparkki.fi**

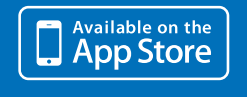

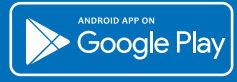

# Ongelmatilanteissa palvelee 020 781 2461

(ma-pe 7-21.30, la 9.30-19.30, su 11.30-19.30)

www.taskuparkki.fi